## Für Kunden, die Windows für ihre Netzwerkverbindungen benutzen

Wird für den Server und Client ein unterschiedliches Betriebssystem oder eine unterschiedliche Architektur verwendet, arbeitet die Verbindung eventuell nicht korrekt, wenn sie gemäß der Beschreibung im Abschnitt Druckersoftware des Handbuchs eingerichtet wird. Richten Sie dann die Verbindung gemäß dem nachfolgend beschriebenen Verfahren ein.

## Einrichten eines freigegebenen Druckers

### Servereinstellungen

Schlagen Sie den entsprechenden Abschnitt im Handbuch Ihres Druckers nach.

[Druckersoftware] – [Einbinden des Druckers in ein Netzwerk] – [Einrichten des Druckerservers]

## Client-Einstellungen

#### Hinweis:

Sind die Druckertreiber noch nicht auf dem Client installiert, installieren Sie diese bevor Sie die Einstellungen vornehmen.

### Windows NT4.0/2000/XP/Vista

- Öffnen Sie im Windows Start-Menü den Ordner Printers (Drucker) oder Printers and Faxes (Drucker und Faxgeräte).
  - Windows Vista Klicken Sie nacheinander auf Start, Control Panel (Systemsteuerung) und Printers (Drucker).
  - Windows NT4.0/2000 Klicken Sie nacheinander auf Stort, Settings (Einstellungen) und Printers (Drucker).
  - Windows XP Professional Klicken Sie auf Start und dann auf Printers and Faxes (Drucker und Faxgeräte).
  - Windows XP Home Edition Klicken Sie nacheinander auf Start, Control Panel (Systemsteuerung) und Printers and Faxes (Drucker und Faxgeräte).
- 2. Klicken Sie mit der rechten Maustaste auf das Symbol des Druckers, dessen Einstellungen Sie ändern möchten und dann auf Properties (Eigenschaften).

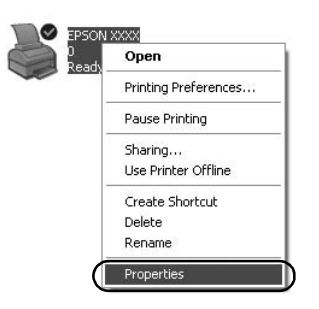

3. Klicken Sie auf die Registerkarte Ports (Anschlüsse) und dann auf Add Port (Anschluss hinzufügen).

| Color M                                             | Aanagement                     | Device                       | Settings    |
|-----------------------------------------------------|--------------------------------|------------------------------|-------------|
| General                                             | Sharing                        | Ports                        | Advanced    |
| EPS(                                                | XXXX NC                        |                              |             |
| necked port.<br>Port I                              | wing port(s). Docum            | ents will print to the first | free        |
| LPT1: F                                             | rinter Port                    | EPSON XXXX ESC               | /P, EPS     |
| LPT2 F                                              | rinter Port                    |                              |             |
| LPT3: F                                             | Printer Port                   |                              |             |
| COM1: 5                                             | erial Port                     |                              |             |
| COM2: 5                                             | erial Port                     |                              |             |
| СОМЗ: 9                                             | erial Port                     |                              |             |
| COM4: 5                                             | erial Port                     |                              | ~           |
| Add Port.                                           | ) <u>D</u> el                  | ete Port                     | figure Port |
| ] <u>E</u> nable bidire<br>] E <u>n</u> able printe | ectional support<br>er pooling |                              |             |
|                                                     |                                |                              |             |

4. Wählen Sie im Fenster Printer Ports (Druckeranschlüsse) Local Port (Lokaler Port) und klicken Sie auf New Port (Neuer Anschluss).

| Printer Ports                | ?×              |
|------------------------------|-----------------|
| <u>Available port types:</u> |                 |
| Local Port                   |                 |
| Standard Fer / II Fore       |                 |
|                              |                 |
|                              |                 |
| New Port Type                | New Port Cancel |
|                              |                 |

# 5. Geben Sie folgende Information für den Anschlussnamen ein und klicken auf OK:

\\Name des Computers, an den der Drucker angeschlossen ist\Name des freigegebenen Druckers

| Port Name          | ?×     |
|--------------------|--------|
| Enter a port name: |        |
|                    | Cancel |

- 6. Klicken Sie im wieder angezeigten Fenster Printer Ports (Druckeranschlüsse) auf Close (Schließen).
- 7. Kontrollieren Sie, ob der Name, den Sie für den Anschluss eingegeben haben, hinzugefügt wurde und ausgewählt ist, und klicken Sie dann auf Close (Schließen).

### Windows 95/98/Me

- 1. Klicken Sie im Windows Start-Menü auf Settings (Einstellungen) und Printers (Drucker).
- 2. Klicken Sie mit der rechten Maustaste auf das Symbol des Druckers, dessen Einstellungen Sie ändern möchten und dann auf Properties (Eigenschaften).

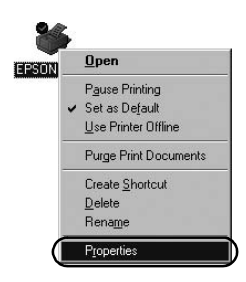

3. Klicken Sie auf die Registerkarte Details und dann auf Add Port (Anschluss hinzufügen).

| SON XXXX Properties              | ?                                  |
|----------------------------------|------------------------------------|
| Genera Details Color Manager     | ment Paper Graphics Device Options |
|                                  |                                    |
|                                  |                                    |
| Print to the following port      |                                    |
| LPT1: (Printer Port)             | Add Port                           |
| Print using the following driver | Delete Port                        |
| EPSON XXXX                       | ▼ Ne <u>w</u> Driver               |
| Capture Printer Port             | End Capture                        |
| Timeout settings                 |                                    |
| Not selected: 15                 | seconds                            |
| Transmission getry: 45           | seconds                            |
| Spool S                          | Settings Pgrt Settings             |
|                                  | OK Cancel Apply                    |

4. Klicken Sie auf Network (Netzwerk), geben Sie bei Specify the network path to the printer (Geben Sie den Netzwerkpfad des Druckers ein) folgende Information ein und klicken Sie auf OK:

\\Name des Computers, an den der Drucker angeschlossen ist\Name des freigegebenen Druckers

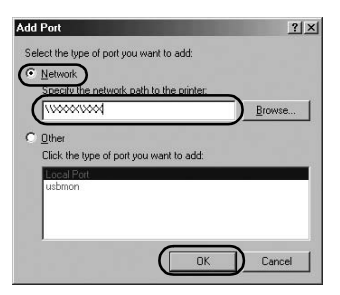

### Hinweis:

Wenn Sie den Netzwerkpfad des Druckers nicht kennen, klicken Sie auf Browse (Durchsuchen), um den gewünschten Drucker zu suchen.

| Browse for Printer            | ? ×        |
|-------------------------------|------------|
| Browse                        |            |
|                               |            |
| E My Network Places           |            |
| ⊞                             |            |
|                               |            |
|                               |            |
|                               | _          |
|                               | _          |
|                               | _          |
|                               |            |
|                               |            |
|                               |            |
| Folder: International Contest |            |
| OK Cancel                     | New Folder |
|                               |            |

5. Überprüfen Sie, ob der von Ihnen eingegebene Name bei Print to the following port (An folgendem Anschluss drucken) ausgewählt ist und klicken Sie dann auf OK.

### Wichtig:

Verwenden die Server und Clients das gleiche Betriebssystem oder die gleiche Architektur, kann der Anschluss wie im Handbuch beschrieben vorgenommen werden.

[Druckersoftware] – [Einbinden des Druckers in ein Netzwerk] – [Einrichten der Clients]

# Probleme und Lösungen

## Netzwerkprobleme

| Es tritt ein Übertragungsfehler auf                                                                                                    |                                                                                                    |  |
|----------------------------------------------------------------------------------------------------|----------------------------------------------------------------------------------------------------|--|
| Ursache                                                                                                    | Was ist zu tun                                                                                                    |  |
| Sind mehrere Benutzer gleichzeitig<br>am gleichen Computer<br>angemeldet?                                                                                                    | In einem Windows XP (64 Bit)/<br>Vista (32 Bit/64 Bit)-System mit<br>Mehrbenutzern kann ein<br>Übertragungsfehler auftreten,<br>wenn zu einem neuen Benutzer<br>geschaltet wird und ein neuer<br>Druckauftrag startet, während der<br>vorherige Benutzer noch druckt.<br>Vergewissern Sie sich, dass der<br>Druckauftrag für den ersten<br>Benutzer abgeschlossen und dass<br>er abgemeldet ist, bevor Sie einen<br>neuen Druckauftrag starten. |  |
| Sie können den freigegebenen Drucker nicht mit EPSON Status Monitor 3<br>überprüfen                                                                                                    |                                                                                                    |  |
| Ursache                                                                                                    | Was ist zu tun                                                                                                    |  |
| Verwenden Sie einen Windows XP<br>(64 Bit)/Vista (32 Bit/64 Bit)<br>Druckerserver mit einem Client,<br>der für ein Betriebssystem<br>(Windows 95/98/Me/NT4.0/<br>2000), das älter als Windows XP (32<br>Bit) ist, eingerichtet ist? | In einer Betriebsumgebung mit<br>dieser Kombination, erscheint das<br>Fehlerfenster des EPSON Status<br>Monitor 3 im Fehlerfall eventuell<br>nicht im Client.<br>Lassen Sie EPSON Status Monitor 3<br>laufen, wenn Sie den Drucker<br>verwenden.                                                                                                    |  |